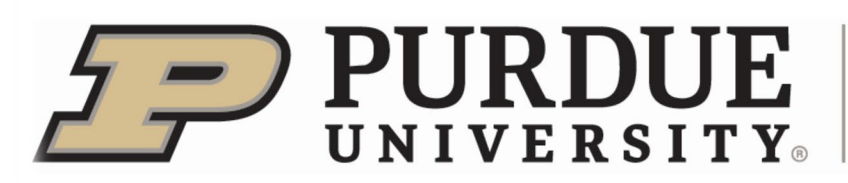

May 2022

Dear 4-H Family,

Now that you are enrolled in **4-HOnline** it's time to identify the projects you plan to exhibit at the Hendricks County 4-H Fair in **FairEntry**. **FAIRENTRY** is the online system we use to:

- track exhibits/projects at the Fair.
- record ribbon/award placings and create reports to send this information to the newspaper.
- create exhibit tags that are put on projects/displays/exhibits.
- create show programs for the livestock, and much more

4-HOnline connects to FairEntry to help track this information. Think of the process like this:

- 4-HOnline is step #1 where you told us what projects you are completing.
- FairEntry is step #2 where you tell us what you will be bringing to Fair.

**EXAMPLE:** You might have signed up for the Photography project on 4-HOnline. In FairEntry, you will tell us that you are bringing a Level C Photography project that is a Black and White Salon Print of a dog in a barn.

**FairEntry** will open at NOON on **TUESDAY**, **JUNE 7th**. We would like all project information to be entered by **Thursday**, **July 7<sup>th</sup>**!! Entering your projects early will benefit you greatly! You will need to enter your project information on **FairEntry** in order to receive your FREE tickets to the Hendricks County 4-H Fair.

<u>Ticket information will be sent July 10<sup>th</sup> or after</u>, so our deadline is July 7<sup>th</sup> to make sure we have time to run reports and get the information needed for your tickets. This date also gives us time to print off exhibit tags for projects and help run reports for barn layouts for livestock.

Some basics of the FairEntry system are:

- Families will use their 4-H Online profiles and passwords. Families will **NOT** have to create another password <u>or</u> profile to enter information into **FairEntry**.
- <u>EACH</u> exhibit <u>or</u> project for <u>EACH</u> 4-H'er in your **Family profile** who is planning to bring something to the Fair will need to be registered in **FairEntry**.
- If you have a project that you don't plan on exhibiting at the Fair, but want to complete it by doing the book-work, <u>you will still need to enter that information into **FairEntry** for record keeping purposes. See the enclosed documents: <u>STEP-BY-STEP GUIDE TO FAIRENTRY</u> and the <u>2022 FAIRENTRY CHEAT SHEET</u> for more information on how to register a project completed through book-work or participation via a 4-H activity.
  </u>
- When entering each project, you must enter your club every time you make an entry.
- You may start entering 4-H members' information, just *DO NOT SUBMIT until* you have completed **all 4-H members in the Family**.
- When you have <u>everything</u> completed in **FairEntry**, please be sure to *submit* your entries.

-CONTINUED-

\*\***Note**: Because this system is a nation-wide program, it will appear as if there is a fee for projects, however when you get to the end of the entry it will show a **zero charge** – there is **NO FEE** for exhibiting at the Hendricks County 4-H Fair!

#### Indoor Projects:

Project tags for indoor projects will be available for pick up starting **Friday**, **July 8**<sup>th</sup>. You will be able to skip a station when checking-in if you have your tags already picked up! More details about this process will be sent in June.

#### **Livestock Projects:**

**Livestock members** - entering your animals early will save you time on check in day as you will not have to wait to unload until you enter them on FairEntry. More details will be sent about livestock check-in in June. You will also sign up for the auction on **FairEntry** again this year – more details about auction included in this packet!!

**NEW FOR 2022 –** Livestock members that are required to take YQCA will also need to upload their YQCA certificate to FairEntry. Because of the new YQCA website, we are unable to pull reports which list who has completed YQCA like we have been able to in the past. It will also be a good idea to bring your certificate with you or have it on your phone during fair.

#### Extended Extension Office Hours:

In addition to our regular working hours (M-F 08:00-4:00pm), during June and July, we will have a couple of days with Extended Extension Office Hours to help you with **FairEntry** or other 4-H questions you may have! Below is a list of dates/times that our office will be open late to help you:

#### Monday, June 20<sup>th</sup> – Open 8 AM to 7 PM

### Thursday, July 7<sup>th</sup> – Open 8 AM to 7 PM

We understand that the process of adding information into FAIRENTRY will take a little time, but this process is required. *Please don't wait until the last moment if you need assistance!!* Again, thank you for your patience as we continue to develop the use of FairEntry in Hendricks County!

For questions or assistance please contact the Extension Office at 317-745-9260 during our M-F office hours or email hendrces@purdue.edu.

We look forward to seeing you and your project(s)/exhibit(s) in July!

Sincerely,

Katí Sweet

Kati Sweet Extension Educator, 4-H Youth Development

Enclosures: Step-by-step guide to FairEntry, FairEntry Q&A, 2022 FairEntry Cheat Sheet, Updated fair schedule, Livestock Super Sale Info

## 2022 FairEntry Cheat Sheet

This sheet is provided as a guide to help you to find your projects in the **FAIRENTRY system**. Some projects are **State Fair Projects which must be completed in a specific way.** Other projects are **Hendricks County Only** projects which have to be done another way.

A few things to keep in mind as you begin working through the FAIRENTRY system:

- 1. You will ONLY be able to sign up for projects you are also signed up for on 4-HOnline. You will not be able to add any projects that you are not signed up for.
- 2. Be sure to answer any questions asked projects (if any).
- 3. \*\*Make sure you hit <u>"submit"</u> AFTER you are 100% complete for the entire Family of 4-H'ers on your Profile

#### Please follow closely, and call if you have any questions -317-745-9260

| <u>Department</u>                                                | Project(s)                                                                                                    |                                                                                                    |                                                                                                    |  |  |  |  |
|------------------------------------------------------------------|----------------------------------------------------------------------------------------------------|----------------------------------------------------------------------------------------------------|----------------------------------------------------------------------------------------------------|--|--|--|--|
|                                                                  | Livestock Projects                                                                                                    |                                                                                                    |                                                                                                    |  |  |  |  |
| Auction                                                          | <ul> <li>Direct Animal Sign Up – Goa</li> <li>Livestock Super Sale Sign U</li> </ul>                                                                                                    | ats, Sheep, and Swine Only<br>Jp                                                                                                    |                                                                                                    |  |  |  |  |
| Beef Cattle                                                      | <ul><li>Heifers Beef</li><li>Beef- Cow/ Calf Pairs</li></ul>                                                                                                    | <ul><li>Beef Steers</li><li>Beef Showmanship</li></ul>                                                                                                    | Beef Starter Calf                                                                                                    |  |  |  |  |
| Cat                                                              | <ul><li>Kitten</li><li>Adult Purebred</li></ul>                                                                                                    | <ul><li>Adult Short Hair</li><li>Cage Decorating</li></ul>                                                                                                    | <ul><li> Adult Long Hair</li><li> Cat Showmanship</li></ul>                                                                                                    |  |  |  |  |
| Dairy Cattle                                                     | Dairy                                                                                                    | <ul> <li>Dairy Showmanship</li> </ul>                                                                                                    |                                                                                                    |  |  |  |  |
| Dairy Beef                                                       | Dairy Starter Steer                                                                                                    | Dairy Steer                                                                                                    | Dairy Steer Showmanship                                                                                                    |  |  |  |  |
| Dog                                                              | <ul><li>Agility</li><li>Dog Showmanship</li></ul>                                                                                                    | Service Dog                                                                                                    | Obedience                                                                                                    |  |  |  |  |
| Goats<br>Myotonic Goat<br>Wethers?? Not on<br>Fair Entry         | <ul> <li>Boer Goat Percentage<br/>Does</li> <li>Dairy Goat Does</li> <li>Meat Goat Wethers</li> <li>Myotonic Goat Percentage<br/>Does</li> <li>Pygmy Goat Does</li> <li>Dairy Goat Showmanship</li> </ul>                                                                                                    | <ul> <li>Boer Goat Fullblood Does</li> <li>Fiber Goat Wethers</li> <li>Meat Goat Does</li> <li>Myotonic Goat Fullblood<br/>Does</li> <li>Pygmy Goat Wethers</li> <li>Meat Goat Showmanship</li> </ul>                                       | <ul> <li>Dairy Goat Wethers</li> <li>Fiber Goat Does</li> <li>Meat Goat: Commercial<br/>Breeding Does</li> </ul>                                                                                                    |  |  |  |  |
| Horse and Pony<br>FairEntry lists virtual<br>for Jr., IM and Sr. | Jr     Contesting                                                                                                    | Intermediate                                                                                                    | <ul><li>Senior</li><li>Senior Contesting</li></ul>                                                                                                    |  |  |  |  |
| Llama and Alpaca                                                 | <ul><li>Pack</li><li>Public Relations</li></ul>                                                                                                    | <ul><li>Costume</li><li>Showmanship</li></ul>                                                                                                    | Obstacle                                                                                                    |  |  |  |  |
| Poultry and Waterfowl                                            | <ul> <li>Commercial Chickens &amp;<br/>Eggs</li> <li>Heavy Weight Waterfowl</li> <li>Medium Weight Waterfowl</li> <li>Light Weight Waterfowl</li> <li>Mediterranean Large Fowl</li> <li>Single Comb Clean Legged<br/>Other than Game Bantams</li> <li>Rose Comb Clean Legged<br/>Bantams</li> <li>All Other Combs Clean<br/>Legged Bantams</li> </ul> | <ul> <li>Turkeys</li> <li>American Large Fowl</li> <li>Bantam Waterfowl</li> <li>Modern Game Bantams</li> <li>English Large Fowl</li> <li>Old English Game<br/>Bantams</li> <li>Feather Legged Bantams</li> <li>American Bantams</li> </ul> | <ul> <li>Asiatic Large Fowl</li> <li>Continental Large Fowl</li> <li>Heavy Weight Geese</li> <li>Medium Weight Geese</li> <li>Light Weight Geese</li> <li>Guinea Fowl</li> <li>AOSB (All Other Standard Breeds)</li> <li>Poultry Showmanship</li> </ul> |  |  |  |  |

| Pigeon                  | <ul><li>Sporting/Performance</li><li>Pigeon Showmanship</li></ul>                                                                                                    | Utility Breeds                                                                                                    | Fancy Breeds                                                                                                    |  |  |  |  |  |  |
|-------------------------|----------------------------------------------------------------------------------------------------|----------------------------------------------------------------------------------------------------|----------------------------------------------------------------------------------------------------|--|--|--|--|--|--|
| Rabbit                  | Rabbits                                                                                                    | Meat Rabbits                                                                                                    | Doe & Litter                                                                                                    |  |  |  |  |  |  |
| Sheep                   | Sheep Showmanship                                                                                                    | Breeding Ewes                                                                                                    | Market Lambs                                                                                                    |  |  |  |  |  |  |
| Swine                   | Swine Gilts                                                                                                    | Swine Barrows                                                                                                    | Swine Showmanship                                                                                                    |  |  |  |  |  |  |
| County Only Projects    |                                                                                                    |                                                                                                    |                                                                                                    |  |  |  |  |  |  |
| County Only<br>Projects | <ul> <li>Animal Education</li> <li>Astronomy</li> <li>Camping/ Hiking</li> <li>Crops</li> <li>Food Preparation</li> <li>Horse Lovers</li> <li>Our Environment<br/>(recycling)</li> <li>Sports</li> <li>Wildflowers</li> <li>4-H Activity * this is<br/>selected if you are<br/>completing a project via<br/>book work, 4-H activity or<br/>SPARK Program</li> </ul>                                                                   | <ul> <li>Bicycle (exhibit)</li> <li>Collections</li> <li>Fashion Review (Grades 3-7)</li> <li>Gift Wrapping</li> <li>Little Critters</li> <li>Scrapbooking</li> <li>Jr. Leaders</li> <li>Garden- Just for Fun</li> <li>Fashion Revue<br/>(Consumer Clothing)</li> </ul>                                                                                                    | <ul> <li>Bicycle (Rodeo)</li> <li>Create-your-own-thing</li> <li>Shooting Sports<br/>Tournament</li> <li>Trapping and Furbearer</li> </ul>                                                                                                    |  |  |  |  |  |  |
| State Projects          |                                                                                                    |                                                                                                    |                                                                                                    |  |  |  |  |  |  |
| State Garden            | <ul> <li>Education</li> <li>Potato Tray</li> </ul>                                                                                                    | <ul><li>Garden Collection</li><li>Single Vegetable</li></ul>                                                                                                    | <ul><li>Herb</li><li>Tomato Plate</li></ul>                                                                                                    |  |  |  |  |  |  |
| State Projects          | <ul> <li>Aerospace</li> <li>Arts &amp; Crafts- General</li> <li>ATV Safety Ed.</li> <li>Beekeeping</li> <li>Cake Decorating</li> <li>Child Development</li> <li>Computer</li> <li>Construction and<br/>Architectural Replica</li> <li>Consumer Clothing</li> <li>Creative Writing</li> <li>Demonstrations</li> <li>Electric</li> <li>Entomology</li> <li>Fashion Revue (gr 8-12)</li> <li>Fine Arts</li> <li>Florticulture</li> </ul> | <ul> <li>Foods, Baked</li> <li>Foods, Preserved</li> <li>Forestry</li> <li>Geneaology</li> <li>Geology</li> <li>Health</li> <li>Home Environment</li> <li>Informative 4-H<br/>presentation</li> <li>Lawn &amp; Tractor<br/>Operator Skills</li> <li>Lawn &amp; Tractor Safety<br/>Education</li> <li>Model Craft</li> <li>Needle Craft</li> <li>Photography</li> <li>Professional Persuasive<br/>Presentation</li> <li>Public Speaking</li> </ul> | <ul> <li>Rabbit Ambassador</li> <li>Sewing Construction<br/>(wearable)</li> <li>Sewing Construction<br/>(non-wearable)</li> <li>Shooting Sports<br/>(education)</li> <li>Small Engines</li> <li>Soil &amp; Water Science</li> <li>Sport Fishing</li> <li>Tractor Operator Skills</li> <li>Tractor Safety Education</li> <li>Veterinary Science</li> <li>Weather &amp; Climate Sci.</li> <li>Wildlife</li> <li>Woodworking</li> <li>Zero Turns Radius<br/>Mower (operator skills)</li> <li>Zero Turns Radius<br/>Mower (safety ed.)</li> </ul> |  |  |  |  |  |  |

## FAIRENTRY Q & A

Below is a list of frequently asked questions about projects and some tips/tricks that will help you:

| Animal Education       Animal Education is listed under County Only Projects. In this project, certain species displays will be eligible to be sent to the Indiana State Fair while others will be judged only at the county level. <ul> <li>State Fair Eligible Species: Cat, Dog, Llama/Alpaca, Poultry, Rabbit</li> <li>All other species included in this project will be judged as "county only"</li> </ul> Arts & Crafts        Remember, these have been updated this year! They are in STATE PROJECTS with the exception of CERAMICS. Ceramics is in County only since it is judged separately.         Bicycle Rodeo       If you are planning on participating in Bicycle Rodeo, be sure to sign up under "County Only Projects" – "Bicycle Rodeo" – and then select grade level.         This is a NEW project for 2022 for both the County and State level. Members must be signed up in the "Communications Project" in order to exhibit in this project.         Fashion Revue **ALL DIVISIONS – Adding your Fashion Revue commentary. This is the information which will be asked to provide Fashion Revue Commentary. This is the information which will be read during the modeling.         Sewing Project members participating in Fashion Revue will sign up under: <ul> <li>"State Projects" – "Fashion Revue" (8-12 graders), or</li> <li>"County Only Projects" – "Fashion Revue" (3-7 graders).</li> <li>Consumer Clothing Project members have new guidelines in which the Consumer Clothing notebooks and modeling (Fashion Revue) are judged together. Therefore, Fashion Revue questions have been added to the State Project – Consumer Clothing.</li> </ul>                                                                                                    |
|----------------------------------------------------------------------------------------------------|
| displays will be eligible to be sent to the Indiana State Fair while others will be judged<br>only at the county level.       • State Fair Eligible Species: Cat, Dog, Llama/Alpaca, Poultry, Rabbit         • All other species included in this project will be judged as "county only"       • All other species included in this project will be judged as "county only"         Arts & Crafts       Remember, these have been updated this year! They are in STATE PROJECTS with the<br>exception of CERAMICS. Ceramics is in County only since it is judged separately.         Bicycle Rodeo       If you are planning on participating in Bicycle Rodeo, be sure to sign up under "County<br>Only Projects" – "Bicycle Rodeo" – and then select grade level.         Creative Writing       This is a NEW project for 2022 for both the County and State level. Members must be<br>signed up in the "Communications Project" in order to exhibit in this project.         Fashion Revue **ALL<br>DIVISIONS – Adding<br>your Fashion Revue<br>Commentary       ATTENTION: All sections, you will be asked to describe your outfit first. This means tell<br>us the type of outfit you are planning to model. THEN, you will be asked to provide<br>Fashion Revue Commentary. This is the information which will be read during the<br>modeling.         Sewing Project members participating in Fashion Revue will sign up under:<br>• "State Projects" – "Fashion Revue" (8-12 graders), or<br>• "County Only Projects" – "Fashion Revue" (3-7 graders).         Consumer Clothing Project members have new guidelines in which the Consumer<br>Clothing notebooks and modeling (Fashion Revue) are judged together. Therefore,<br>Fashion Revue questions have been added to the State Project – Consumer Clothing.         You will need one project tap |
| only at the county level.       • State Fair Eligible Species: Cat, Dog, Llama/Alpaca, Poultry, Rabbit         • All other species included in this project will be judged as "county only"         Arts & Crafts       Remember, these have been updated this year! They are in STATE PROJECTS with the exception of CERAMICS. Ceramics is in County only since it is judged separately.         Bicycle Rodeo       If you are planning on participating in Bicycle Rodeo, be sure to sign up under "County Only Projects" – "Bicycle Rodeo" – and then select grade level.         Creative Writing       This is a NEW project for 2022 for both the County and State level. Members must be signed up in the "Communications Project" in order to exhibit in this project.         Fashion Revue **ALL DIVISIONS – Adding your Fashion Revue commentary.       ATTENTION: All sections, you will be asked to describe your outfit first. This means tell us the type of outfit you are planning to model. THEN, you will be read during the modeling.         Sewing Project members participating in Fashion Revue will sign up under:       • "State Projects" – "Fashion Revue" (8-12 graders), or         • "County Only Projects" – "Fashion Revue" (3-7 graders).       Consumer Clothing Project members have new guidelines in which the Consumer Clothing notebooks and modeling (Fashion Revue) are judged together. Therefore, Fashion Revue questions have been added to the State Project – Consumer Clothing.         You will need one project tag per plate of vegetables that you plan on exhibiting! Don't                                                                                                    |
| <ul> <li>State Fair Eligible Species: Cat, Dog, Llama/Alpaca, Poultry, Rabbit</li> <li>All other species included in this project will be judged as "county only"</li> <li>Arts &amp; Crafts</li> <li>Remember, these have been updated this year! They are in STATE PROJECTS with the exception of CERAMICS. Ceramics is in County only since it is judged separately.</li> <li>Bicycle Rodeo</li> <li>If you are planning on participating in Bicycle Rodeo, be sure to sign up under "County Only Projects" – "Bicycle Rodeo" – and then select grade level.</li> <li>Creative Writing</li> <li>This is a NEW project for 2022 for both the County and State level. Members must be signed up in the "Communications Project" in order to exhibit in this project.</li> <li>ATTENTION: All sections, you will be asked to describe your outfit first. This means tell us the type of outfit you are planning to model. THEN, you will be asked to provide Fashion Revue Commentary. This is the information which will be read during the modeling.</li> <li>Sewing Project members participating in Fashion Revue will sign up under:         <ul> <li>"State Projects" – "Fashion Revue" (8-12 graders), or</li> <li>"County Only Projects" – "Fashion Revue" (3-7 graders).</li> <li>Consumer Clothing Project members have new guidelines in which the Consumer Clothing notebooks and modeling (Fashion Revue) are judged together. Therefore, Fashion Revue questions have been added to the State Project – Consumer Clothing.</li> </ul> </li> </ul>                                                                                                    |
| <ul> <li>All other species included in this project will be judged as "county only"</li> <li>Arts &amp; Crafts</li> <li>Remember, these have been updated this year! They are in STATE PROJECTS with the exception of CERAMICS. Ceramics is in County only since it is judged separately.</li> <li>Bicycle Rodeo</li> <li>If you are planning on participating in Bicycle Rodeo, be sure to sign up under "County Only Projects" – "Bicycle Rodeo" – and then select grade level.</li> <li>Creative Writing</li> <li>This is a NEW project for 2022 for both the County and State level. Members must be signed up in the "Communications Project" in order to exhibit in this project.</li> <li>ATTENTION: All sections, you will be asked to describe your outfit first. This means tell us the type of outfit you are planning to model. THEN, you will be asked to provide Fashion Revue Commentary. This is the information which will be read during the modeling.</li> <li>Sewing Project members participating in Fashion Revue will sign up under:         <ul> <li>"State Projects" – "Fashion Revue" (8-12 graders), or</li> <li>"Consumer Clothing Project members have new guidelines in which the Consumer Clothing notebooks and modeling (Fashion Revue) are judged together. Therefore, Fashion Revue questions have been added to the State Project – Consumer Clothing.</li> </ul> </li></ul>                                                                                                    |
| Arts & Crafts       Remember, these have been updated this year! They are in STATE PROJECTS with the exception of CERAMICS. Ceramics is in County only since it is judged separately.         Bicycle Rodeo       If you are planning on participating in Bicycle Rodeo, be sure to sign up under "County Only Projects" – "Bicycle Rodeo" – and then select grade level.         Creative Writing       This is a NEW project for 2022 for both the County and State level. Members must be signed up in the "Communications Project" in order to exhibit in this project.         Fashion Revue **ALL DIVISIONS – Adding your Fashion Revue commentary.       AttENTION: All sections, you will be asked to describe your outfit first. This means tell us the type of outfit you are planning to model. THEN, you will be read during the modeling.         Sewing Project members participating in Fashion Revue will sign up under:       • "State Projects" – "Fashion Revue" (8-12 graders), or         • "County Only Projects" – "Fashion Revue" (3-7 graders).       Consumer Clothing Project members have new guidelines in which the Consumer Clothing notebooks and modeling (Fashion Revue) are judged together. Therefore, Fashion Revue questions have been added to the State Project – Consumer Clothing.         Garden       You will need one project tag per plate of vegetables that you plan on exhibiting! Don't                                                                                                    |
| Bicycle Rodeo       If you are planning on participating in Bicycle Rodeo, be sure to sign up under "County Only Projects" – "Bicycle Rodeo" – and then select grade level.         Creative Writing       This is a NEW project for 2022 for both the County and State level. Members must be signed up in the "Communications Project" in order to exhibit in this project.         Fashion Revue **ALL DIVISIONS – Adding your Fashion Revue Commentary       AttEntion: All sections, you will be asked to describe your outfit first. This means tell us the type of outfit you are planning to model. THEN, you will be read during the modeling.         Sewing Project members participating in Fashion Revue will sign up under:       • "State Projects" – "Fashion Revue" (8-12 graders), or         • "County Only Projects" – "Fashion Revue" (3-7 graders).       Consumer Clothing Project members have new guidelines in which the Consumer Clothing notebooks and modeling (Fashion Revue) are judged together. Therefore, Fashion Revue questions have been added to the State Project – Consumer Clothing.         Garden       You will need one project tag per plate of vegetables that you plan on exhibiting! Don't                                                                                                    |
| Bicycle Rodeo       If you are planning on participating in Bicycle Rodeo, be sure to sign up under "County<br>Only Projects" – "Bicycle Rodeo" – and then select grade level.         Creative Writing       This is a NEW project for 2022 for both the County and State level. Members must be<br>signed up in the "Communications Project" in order to exhibit in this project.         Fashion Revue **ALL<br>DIVISIONS – Adding<br>your Fashion Revue<br>Commentary       ATTENTION: All sections, you will be asked to describe your outfit first. This means tell<br>us the type of outfit you are planning to model. THEN, you will be asked to provide<br>Fashion Revue Commentary. This is the information which will be read during the<br>modeling.         Sewing Project members participating in Fashion Revue will sign up under:                                                                                                    |
| Creative Writing       This is a NEW projects of 2022 for both the County and State level. Members must be signed up in the "Communications Project" in order to exhibit in this project.         Fashion Revue **ALL DIVISIONS – Adding your Fashion Revue commentary       ATTENTION: All sections, you will be asked to describe your outfit first. This means tell us the type of outfit you are planning to model. THEN, you will be read during the modeling.         Sewing Project members participating in Fashion Revue will sign up under:       • "State Projects" – "Fashion Revue" (8-12 graders), or         • "County Only Projects" – "Fashion Revue" (3-7 graders).       Consumer Clothing Project members have new guidelines in which the Consumer Clothing notebooks and modeling (Fashion Revue) are judged together. Therefore, Fashion Revue questions have been added to the State Project – Consumer Clothing.         Garden       You will need one project tag per plate of vegetables that you plan on exhibiting! Don't                                                                                                    |
| Frashion Revue **ALL       ATTENTION: All sections, you will be asked to describe your outfit first. This means tell us the type of outfit you are planning to model. THEN, you will be asked to provide Fashion Revue Commentary. This is the information which will be read during the modeling.         Sewing Project members participating in Fashion Revue will sign up under:       • "State Projects" – "Fashion Revue" (8-12 graders), or         • "County Only Project members have new guidelines in which the Consumer Clothing notebooks and modeling (Fashion Revue) are judged together. Therefore, Fashion Revue questions have been added to the State Project – Consumer Clothing.         Garden       You will need one project tag per plate of vegetables that you plan on exhibiting! Don't                                                                                                    |
| Signed up in the Communications Project in order to exhibit in this project.Fashion Revue<br>pour Fashion Revue<br>CommentaryATTENTION: All sections, you will be asked to describe your outfit first. This means tell<br>us the type of outfit you are planning to model. THEN, you will be asked to provide<br>Fashion Revue Commentary. This is the information which will be read during the<br>modeling.Sewing Project members participating in Fashion Revue will sign up under:<br>                                                                                                    |
| DIVISIONS – Adding<br>your Fashion Revue<br>CommentarySet type of outfit you are planning to model. THEN, you will be asked to provide<br>Fashion Revue Commentary. This is the information which will be read during the<br>modeling.Sewing Project members participating in Fashion Revue will sign up under:<br>• "State Projects" – "Fashion Revue" (8-12 graders), or<br>• "County Only Projects" – "Fashion Revue" (3-7 graders).Consumer Clothing Project members have new guidelines in which the Consumer<br>Clothing notebooks and modeling (Fashion Revue) are judged together. Therefore,<br>Fashion Revue questions have been added to the State Project – Consumer Clothing.GardenYou will need one project tag per plate of vegetables that you plan on exhibiting! Don't                                                                                                    |
| your Fashion Revue<br>CommentaryFashion Revue Commentary. This is the information which will be read during the<br>modeling.Sewing Project members participating in Fashion Revue will sign up under:<br>• "State Projects" – "Fashion Revue" (8-12 graders), or<br>• "County Only Projects" – "Fashion Revue" (3-7 graders).Consumer Clothing Project members have new guidelines in which the Consumer<br>Clothing notebooks and modeling (Fashion Revue) are judged together. Therefore,<br>Fashion Revue questions have been added to the State Project – Consumer Clothing.GardenYou will need one project tag per plate of vegetables that you plan on exhibiting! Don't                                                                                                    |
| your rashion revue<br>Commentarymodeling.Sewing Project members participating in Fashion Revue will sign up under:<br>• "State Projects" – "Fashion Revue" (8-12 graders), or<br>• "County Only Projects" – "Fashion Revue" (3-7 graders).Consumer Clothing Project<br>Clothing notebooks and modeling (Fashion Revue) are judged together. Therefore,<br>Fashion Revue questions have been added to the State Project – Consumer Clothing.GardenYou will need one project tag per plate of vegetables that you plan on exhibiting! Don't                                                                                                    |
| Sewing Project members participating in Fashion Revue will sign up under:         • "State Projects" – "Fashion Revue" (8-12 graders), or         • "County Only Projects" – "Fashion Revue" (3-7 graders).         Consumer Clothing Project members have new guidelines in which the Consumer         Clothing notebooks and modeling (Fashion Revue) are judged together. Therefore,         Fashion Revue questions have been added to the State Project – Consumer Clothing.         You will need one project tag per plate of vegetables that you plan on exhibiting! Don't                                                                                                    |
| Sewing Project members participating in Fashion Revue will sign up under:         • "State Projects" – "Fashion Revue" (8-12 graders), or         • "County Only Projects" – "Fashion Revue" (3-7 graders).         Consumer Clothing Project members have new guidelines in which the Consumer         Clothing notebooks and modeling (Fashion Revue) are judged together. Therefore,         Fashion Revue questions have been added to the State Project – Consumer Clothing.         You will need one project tag per plate of vegetables that you plan on exhibiting! Don't                                                                                                    |
| <ul> <li>"State Projects" – "Fashion Revue" (8-12 graders), or</li> <li>"County Only Projects" – "Fashion Revue" (3-7 graders).</li> <li>Consumer Clothing Project members have new guidelines in which the Consumer<br/>Clothing notebooks and modeling (Fashion Revue) are judged together. Therefore,<br/>Fashion Revue questions have been added to the State Project – Consumer Clothing.</li> <li>Garden</li> </ul>                                                                                                    |
| County Only Projects" – "Fashion Revue" (3-7 graders).     Consumer Clothing Project members have new guidelines in which the Consumer     Clothing notebooks and modeling (Fashion Revue) are judged together. Therefore,     Fashion Revue questions have been added to the State Project – Consumer Clothing.     You will need one project tag per plate of vegetables that you plan on exhibiting! Don't                                                                                                    |
| Consumer Clothing Project members have new guidelines in which the Consumer           Clothing notebooks and modeling (Fashion Revue) are judged together. Therefore,           Fashion Revue questions have been added to the State Project – Consumer Clothing.           Garden         You will need one project tag per plate of vegetables that you plan on exhibiting! Don't                                                                                                    |
| Clothing notebooks and modeling (Fashion Revue) are judged together. Therefore,<br>Fashion Revue questions have been added to the State Project – Consumer Clothing.<br>You will need one project tag per plate of vegetables that you plan on exhibiting! Don't                                                                                                    |
| Fashion Revue questions have been added to the State Project – Consumer Clothing.GardenYou will need one project tag per plate of vegetables that you plan on exhibiting! Don't                                                                                                    |
| Garden   You will need one project tag per plate of vegetables that you plan on exhibiting! Don't                                                                                                    |
|                                                                                                    |
| forget to stop by or check our website for the updated display guidelines for the project!                                                                                                    |
| <b>Photography</b> If you are bringing a 10-print poster, please enter the #1 picture description in FairEntry!                                                                                                    |
| <b>Livestock</b> All livestock attending the Fair will need to be put on FairEntry. We understand that                                                                                                    |
| sometimes you don't know what animals you are bringing until the last minute, but having                                                                                                    |
| animals entered on FairEntry by July 7 <sup>th</sup> helps with planning for barn layouts, infairZing                                                                                                    |
| animals entered in FairEntry by day of check in you will have to wait to unload until all                                                                                                    |
| animals entered                                                                                                    |
| Cat. Dog. Poultry Remember, you will have to add an animal for your projects. Since you do not enter                                                                                                    |
| animals on 4-HOnline, you will not be able to "Create from an Existing Record." You will                                                                                                    |
| need to add a new animal to tell us what you are bringing.                                                                                                    |
| Auction/Direct Animals See enclosed document related to the 2022 "Livestock Super Sale" Auction info.                                                                                                    |

#### General Questions about FairEntry:

I entered my project information, but something happened last minute and I had to change my exhibit. What do I do? (Example: I was planning to bring a cherry pie, but made an apple pie instead.)
Not a problem! We understand things happen. You will need to correct it on your project card and let the person that checks you in know the change. They will be able to correct it in FairEntry. If you know far enough ahead of time, you may contact the Extension Office and we can make the correction for you before the tags are printed.

- I have more than one item I will be displaying (Example: a table and chairs). What do I do? Fantastic! You will just need to make sure you get multiple copies of your project tag when you pick them up OR when you check in. The earlier you let us know that you will need multiple project tags, the better.
- I have a really large project that I'm bringing to exhibit. Do I need to bring that through the check in line with me? If it's easier to move your item to judging location and then just bring the project tag through the check-in line, that's fine. We will just need to make sure the information on your tag is accurate for when you get to the judging station.
- When do I need to have my information entered into FairEntry? We are strongly encouraging all 4-H members to get their projects registered in FairEntry by July 7. We will be pulling information from FairEntry to send tickets out after July 10<sup>th</sup>. So, you won't get your tickets for fair until you sign up on FairEntry.
- What happens if I am doing book completion or not bringing something to exhibit? Or, what if I am completing by doing a 4-H Activity and not displaying a project?

We would still like to document your hard work and involvement in 4-H! If you are planning on completing by bookwork or by participating in a 4-H Activity (i.e. SPARK Program, etc.), you will state that under County Only Projects -> 4-H Activity -> Completion via book, event, or SPARK. By entering this information, you will also be sure to get your tickets for the fair!

|                    |                       |                       |             | Indoor Project      | : Judging S          | chedule      |                          |                     |                             |
|--------------------|-----------------------|-----------------------|-------------|---------------------|----------------------|--------------|--------------------------|---------------------|-----------------------------|
| Monday, July<br>11 | Tuesday               | y, July 12            | Wedr        | nesday, July 13     | Thursday,<br>July 14 | Frid         | day, July 15             |                     | Saturday, July 16           |
| Virtual            | Virtual Judgi<br>at 8 | ing beginning<br>a.m. |             | Animal Education    | Public               |              | Health                   | 8-11 a.m. in        | Foods - Baked               |
| Off 4-6 p.m.       | 9 a.m 12              | Fashion<br>Revue      |             | Vet Science         | Fashion<br>Revue     |              | Sports                   | Conference<br>Rooms | Foods -<br>Preservation     |
| Hendricks          | noon in N/S           | Sewing                |             | Llama Poster/Craft  |                      | 2 7 n m in   | Scrapbooking             |                     | Food Preparation            |
| Hall               | Halls                 | Consumer<br>Clothing  |             | Astronomy           | 7:00 p.m.            | N/S Halls    | Create Your Own<br>Thing | Virtual Judg        | ing beginning at 11<br>a.m. |
|                    |                       |                       |             | Weather             |                      |              | Collections              |                     |                             |
|                    |                       |                       | 3-7 p.m. in | Geology             |                      |              | Gift Wrapping            |                     |                             |
|                    |                       |                       | North Hall  | Forestry            |                      |              | Child Development        |                     |                             |
|                    |                       |                       |             | Entomology          |                      |              | Computers                |                     |                             |
|                    |                       |                       |             | Wildlife            |                      |              | Genealogy                |                     |                             |
|                    |                       |                       |             | Soil & Water        |                      |              | Cake Decorating          |                     |                             |
|                    |                       |                       |             | Virtual Judging     |                      |              |                          |                     |                             |
|                    |                       |                       | <u> </u>    | beginning at 7 p.m. |                      |              |                          |                     |                             |
|                    |                       |                       |             | Home Environment    |                      |              |                          |                     |                             |
|                    |                       |                       | _           | Woodworking         |                      |              | Gardening                |                     |                             |
|                    |                       |                       | 27 n m in   | Our Environment     |                      |              | Floriculture             |                     |                             |
|                    |                       |                       | Bondricks   | ATV/BICYCIE         |                      | 3-7 n m in   | Crops                    |                     |                             |
|                    |                       |                       | Power       | Trapping/Furbearer  |                      | Hendricks    | Beekeeping               |                     |                             |
|                    |                       |                       | Expo Hall   | Shooting Sports     |                      | Power Expo   | Photography              |                     |                             |
|                    |                       |                       | L .         | Sportfishing        |                      | Hall         | Small Engines            |                     |                             |
|                    |                       |                       | _           | Arts and Crafts     |                      |              | Tractor                  |                     |                             |
|                    |                       |                       | _           | Arts and Crafts     |                      |              | Maintenance              |                     |                             |
|                    |                       |                       |             | Aerospace           |                      |              | Electric                 |                     |                             |
|                    |                       |                       | Virtual Jud | ging beginning at 7 |                      | Virtual Judg | ging beginning at 7      |                     |                             |
|                    |                       |                       |             | p.m.                |                      |              | p.m.                     | Subject to ch       | ange                        |
|                    |                       |                       | 5 7 n m in  |                     |                      |              |                          |                     |                             |
|                    |                       |                       | Virtual In  | Idaina done at the  |                      |              |                          |                     |                             |
|                    |                       |                       | si cuui su  | ame time!           |                      |              |                          |                     |                             |

|                               | Friday                                | Saturday                                                                          | Sunday                                                                                                    | Monday                                                                          | Tuesday                                                                                                    | Wednesday                                                                                     | Thursday                                                  | Friday                                           | Saturday                            |
|-------------------------------|---------------------------------------|-----------------------------------------------------------------------------------|----------------------------------------------------------------------------------------------------|---------------------------------------------------------------------------------|----------------------------------------------------------------------------------------------------|-----------------------------------------------------------------------------------------------|-----------------------------------------------------------|--------------------------------------------------|-------------------------------------|
| Cattle Pavilion               |                                       | 4-H Dairy & Beef<br>Check-In<br>10am - 2pm                                        | 4-H Dairy & Beef<br>Check-In<br>7am - 10am                                                                                |                                                                                 |                                                                                                    |                                                                                               |                                                           |                                                  |                                     |
| Horse Pavilion                | 5pm-7pm - 4-H<br>Sr. H&P Check-<br>In | 4-H Llama Check-<br>In 10am -<br>2pm                                              | 4-H Jr. H&P<br>Check-In 6pm -<br>7pm                                                                                      |                                                                                 |                                                                                                    | 5-7pm - 4-H Int.<br>H&P Check-In                                                              |                                                           |                                                  |                                     |
| Goat / Sheep<br>Pavilion      |                                       | 4-H Sheep, Meat<br>Goats & Dairy<br>Goats Check-In<br>10am - 2pm                  | 4-H Sheep<br>Check-In<br>7am - 10am                                                                                       |                                                                                 |                                                                                                    |                                                                                               |                                                           |                                                  |                                     |
| Swine Pavilion                |                                       |                                                                                   |                                                                                                    |                                                                                 | 4-H Swine<br>Accepted<br>4am - 10am                                                                          |                                                                                               |                                                           |                                                  |                                     |
| NSSB Arena                    |                                       | 12:00pm 4-H<br>Dog Show                                                           | 10:00am 4-H<br>Meat Goat Show                                                                                             | 10:00am 4-H<br>Sheep Show                                                       | 10:00am 4-H<br>Dairy Goat<br>Show                                                                            | 9:00am 4-H<br>Dairy Show                                                                      | 8:00am 4-H<br>Swine Show /<br>2:00pm Swine<br>Showmanship | 5:00pm Auction<br>/ Super Sale                   | 5pm - 4-H<br>Supreme<br>Showmanship |
| GreenCycle<br>Arena           |                                       | 9:00am - Sr.<br>H&P Western /<br><u>6:00pm - Sr.</u><br><u>H&amp;P Veratility</u> | 8:00am - Sr.<br>H&P English<br>Show &<br>Contesting Show<br>/ 6 <u>:00pm - Farm</u><br><u>Bureau Pet</u><br><u>Parade</u> | 9:00am Jr.<br>H&P Western<br>& Contesting<br>Show /<br>5:30pm 4-H<br>Llama Show | 8:00am Jr. H&P<br>English /<br><u>2:00pm - set for</u><br><u>7pm</u><br><u>Cheeleading</u><br><u>Contest</u> | 12:00pm Beef<br>Show and 4-H<br>Dairy Beef Steer<br>Show / <u>7:30pm</u><br><u>Horse Pull</u> | 9am Int. H&P<br>Western &<br>Contesting<br>Show           | 9:00am Int. H&P<br>English &<br>Versatility Show |                                     |
| Small Animal<br>Pavilion      |                                       | 4-H Rabbit<br>Check-In 12pm -<br>2pm                                              | 4-H Poultry<br>Check-In 8am -<br>10am / 5:00pm<br>Rabbit<br>Ambassador                                                    |                                                                                 | 9:00am 4-H<br>Rabbit Show                                                                                    | 9:00am 4-H<br>Poultry /<br>Waterfowl /<br>Pigeon Show                                         | 6:00pm 4-H<br>Rabbit Award<br>Presentation                |                                                  |                                     |
| Hendricks Power<br>Expo. Hall |                                       |                                                                                   |                                                                                                    |                                                                                 |                                                                                                    |                                                                                               |                                                           | 6:30pm 4-H<br>Little Critter<br>Show             | 10:00am 4-H<br>Cat Show             |

Grand Drive for 4-H Shows will be at 6:00pm

# 2022 Livestock Super Sale

We are excited to announce our new 2022 Livestock Super Sale on Friday July 22 @ 5:30 p.m.

- 1. Auction eligible 4-Her's will be allowed to place their animal virtually in the Super Sale.
- 2. The Auction Fund will be divided evenly amongst *all* of the individuals that sign up for the Super Sale, including those participating with live animals.
- 3. Select individuals will have the opportunity to place their animal in the live auction portion of the Super Sale.
  - a. 10 year & last year 9 year members
    - i. Exhibitor must have shown livestock for at least 6 of their 4-H years.
    - ii. The money raised during the live auction will be split 50/50 between the 4-Her and the Auction Fund.
  - **b.** Any 4-Her that receives Grand Champion or Reserve Grand Champion will be eligible to take that animal through the live auction.
    - i. The money raised during the live auction will be split 50/50 between 4-Her and Auction Fund.
    - ii. 4-Her must be signed up for the sale before the Fair on Fairy Entry.
    - iii. They can swap the animal for the sale during the week if they are a winner.
- 4. We will sell numerous other items at the auction, i.e. Swine Club basket, Beef Club basket, building naming rights, premium parking spot, etc. All money raised will go towards the Auction Fund.
- 5. Donors/Buyers are also able to give money directly to the Auction Fund to support ALL of the Super Sale 4-Her's.
- 6. Add-On's are also encouraged to support individual 4-Her's.
- 7. To encourage giving to the 4-Her's, we are excited to introduce the following acknowledgement levels in the NSSB Arena. We will be revising the Richard Brunes Auction Supporters Board as follows:
  - a. The following requirements and levels will be displayed:
    - i. <u>*Clover Supporter*</u> Donate at least \$250 in Add-Ons, Auction Fund donation, or purchase at live auction.
    - ii. <u>Blue Ribbon Supporter</u> Donate at least \$500 in Add-Ons, Auction Fund donation, or purchase at live auction.
    - iii. <u>Honor Group Supporter</u> Donate at least \$1,000 in Add-Ons, Auction Fund donation, or purchase at live auction. Note at least half of the donation needs to go towards the Auction Fund. (The full purchase of a live auction animal or item counts towards the goal)

- iv. <u>Champion Level Supporter</u> Donate at least \$2,500 in Add-Ons, Auction Fund donation, or purchase at live auction. Note at least half of the donation needs to go towards the Auction Fund. (The full purchase of a live auction animal or item counts towards the goal)
- v. <u>Grand Champion Level Supporter</u> Donate at least \$5,000 in Add-Ons, Auction Fund donation, or purchase at live auction. Note at least half of the donation needs to go towards the Auction Fund. (The full purchase of a live auction animal or item counts towards the goal)
- vi. <u>Supreme Champion Level Supporter</u> Donate at least \$10,000 in Add-Ons, Auction Fund donation, or purchase at live auction. Note at least half of the donation needs to go towards the Auction Fund. (The full purchase of a live auction animal or item counts towards the goal)
- b. The board will be updated yearly around March 1<sup>st</sup> and be displayed year round to all patrons and visitors to the fair and fairgrounds.
- 8. Add-On's will be paid directly to the 4-Her from the Buyer.
- 9. 50% Auction proceeds for live animals will be paid directly to 4-Her from the buyer. 50% auction proceeds will be paid directly to the Auction Fund.
- 10. The live portion of the Super Sale will be our Buyer's Bonanza/
  - a. We will start with dinner at 5:30 p.m.
  - b. Dinner for the buyers will be provided in the NSSB arena with tables for the auction and networking.
  - c. Following dinner a schedule of live animals and other auction items will be sold.

#### <u>Details</u>

- 1. 4-Her Eligibility Any enrolled Hendricks County 4-Her that exhibits animals at the county fair per item #2 eligible species.
- 2. Eligible species to be a part of Super Sale
  - a. Beef, Dairy Steer, Swine, Sheep, Meat Goats and Rabbit Meat Pens
  - b. Dairy 10 year members
  - c. Poultry 10 year members
  - d. Dairy Goat 10 year members
- 3. Eligibility for 10 year and last year 9 members to sell animal live
  - a. Must have shown livestock in 4-H at a minimum of 6 years
  - b. Must be present on Auction night to be eligible to have animal live auctioned off
     If they cannot be in person, the 4-Her may be in virtual Super Sale with other 4-Her's
- 4. This is <u>NOT</u> a kill sale. Animals may be taken home after required fair release time on Saturday.
- 5. <u>NOTE any animal that is signed up for sale will NOT be eligible to show at the State</u> <u>Fair. Regardless if it goes home or anywhere else (State Fair Rules)</u>

- 6. We will have a direct truck to take animals to market. Current market price at fair time will be paid for the animal to the 4-Her's. Direct truck for sale or non-sale animals will be at the fair on Friday night of the Super Sale.
- 7. 4-Her's will be responsible to sign up for the Super Sale on Fair Entry by Friday before fair. Designation of which animal may be changed before Thursday evening during the week of the fair.
- 8. Designation whether the animal will ship to market will be required on Fair Entry before the fair. Once signed up to ship, an animal will be required to be shipped.

### FAQ's

- Q. Why are only 10 year and/or last year 9 year members allowed to sell live animals?
- A. This allows for those members who have worked hard throughout their 4-H career to be rewarded and highlighted for their accomplishments.

Q. Why aren't 10 year and/or last year 9 year members allowed to keep 100% of the funds they receive?

- A. This allows for 50% of the funds raised to go directly to the Sale fund which benefits all the 4-Her's signed up. Over a 4-Her's tenure, they will benefit from the giving of previous 10 year 4-Her's.
- Q. Isn't this unfair to the current 10 year and last year 9 year members?
- A. These 4-Her's were allowed in their past years to keep all of the funds from previous live auctions and benefit in ways current younger members will not be.
- Q. What about Add-On's, who keeps this money?
- A. 100% of money that is raised through Add-on's and directed by buyers to a specific 4-Her will be given to that 4-Her and paid directly by the buyer to the 4-Her.
- Q. What is an Add-on?
- A. An Add-on is the opportunity for a specific buyer to give money to a specific 4-Her and support the sale of their animal. Information for buyers to do the Add-on's will be available the week of the fair. The buyer will send a check directly to the 4-Her.
- Q. What about group buyers as in the past or Friends of 4-Her groups?
- A. We would encourage 4-Her's to reach out to those supporters and ask they sign up as individual buyers for the auction and give support as an Add-On. 100% of the money from the Add-On goes straight to the 4-Her designated. This also helps get recognition for that buyer as a supporter and helps them achieve the recognition level as explained in the announcement.
- Q. How will the Super Sale fund be distributed?
- A. The Super Sale fund will be divided equally among all of the 4-Her's signed up for the Super Sale. This includes the 10 year and last year 9 year members that sell a live animal.

- Q. When will 4-Her's receive their funds from the Super Sale?
- A. These checks will be distributed to the 4-Her's after all proceeds are collected. This is typically within 30 days of the sale.
- Q. Do 4-Her's have to be present for the Buyer's Bonanza for the Super Sale?
- A. Only 4-H members selling a live animal are required to be present. All other members are selling virtually and are not required to be present, but encouraged to come and meet the buyers and interact.
- Q. Do I have to sign up on Fair Entry which animal I am selling?
- A. Yes, this will be required and information will be sent out to exhibitors on how to sign up. If a 4-Her wishes to switch which animal is designated as the sale animal later in the week, this may be accomplished by discussing with the Super Sale Director at least 24 hours before the sale.

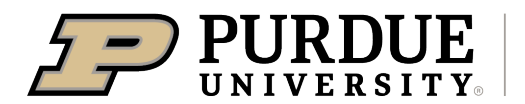

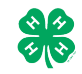

### Step-by-Step Guide for Registering on FairEntry

Register for the Hendricks County 4-H Fair: June 7, 2022- July 7, 2022

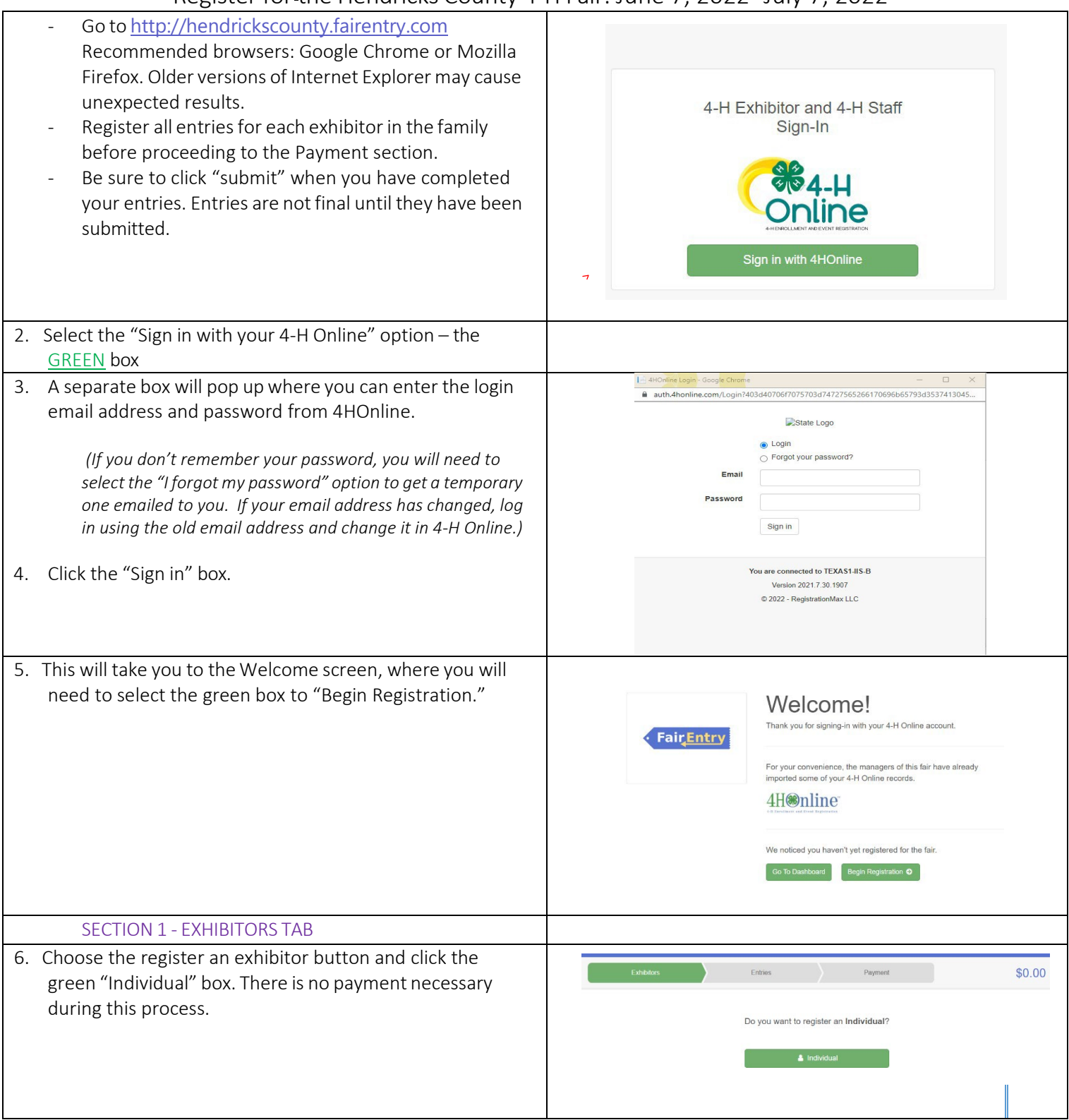

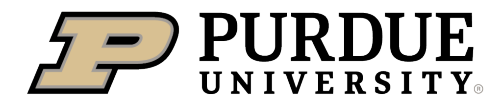

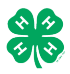

#### How to Register Exhibits for Fair (4-H Family)

| <ul> <li>7. Choose the dot next to the name of the 4-H'er you would like to register and then click the green "continue" box.</li> <li>Please do not create any exhibitors from scratch, as you will not be able to add exhibits for the projects you are enrolled in.</li> </ul> | New Individual Exhibitor         Select an Existing person to continue         Image: Continue in the image of the image of the image.         Image: Image of the image of the ima |
|----------------------------------------------------------------------------------------------------|----------------------------------------------------------------------------------------------------|
| 8. Answer any required questions and review the exhibitor registration information.                                                                                                    | <u>ک</u>                                                                                                    |
| <ol> <li>Make any necessary corrections (using the edit boxes).<br/>Remember that any corrections made here DO NOT<br/>transfer back to your 4HOnline Account</li> </ol>                                                                                                    | Personal Details     Contact Info     Address     Questions     Files     Review       Please review the exhibitor registration.     Continue to Entries •       Personal Details     Edit     Contact Info                                                                                                    |
| <ol> <li>If Additional questions are required by your county,<br/>complete the questions and then select the green<br/>"Continue" box</li> </ol>                                                                                                    | First Name     DJ     Email     tannerfam@nomail.com       Last Name     Tanner     Home Phone     55555555       Birthdate     305/2007     Cell Phone       Gender     Cell Phone Carrier     Image: Carrier                                                                                                    |
| 11. When you are taken back to the Exhibitor information page, click the green "Continue to Entries" button                                                                                                    | Address Eor                                                                                                    |
| SECTION 2 - ENTRIES TAB                                                                                                    |                                                                                                    |
| 12. Click the green "Add an Entry" box to the right of the exhibitor's name.                                                                                                    | Tanner, DJ<br>O Entries Riccian                                                                                                    |
| 13. Click the green "Select" box next to the Department you would like to enter. Any departments that are not available for entry will be noted as "Not Available" with a short explanation.                                                                                      | County Only       Select ②         Livestock Beef Cattle       Select ③         Livestock Boer Goats       Select ③         Livestock Cat       Select ③         Livestock Dairy Cattle       Select ③                                                                                                    |

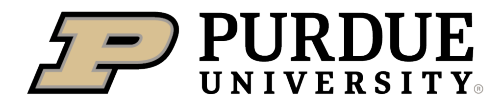

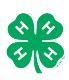

٦

| 14. Click the green "Select" box next to the Division you would like to enter. | Department State Projects                                                                                                    | Change     |
|--------------------------------------------------------------------------------|----------------------------------------------------------------------------------------------------|------------|
|                                                                                | 110: Aerospace (AE)                                                                                                    | Select 🥹   |
|                                                                                | 120: Arts and Crafts, General (CR)                                                                                                    | Select 📀   |
|                                                                                | 125: ATV Safety Education (AS)                                                                                                    | Select 🥹   |
|                                                                                | 130: Beekeeping (BK)                                                                                                    | Select 🤿   |
| 15. Click the green "Select" box next to the Class you would like to enter     | Starting an Entry                                                                                                    |            |
| Check the Hendricks County 4-H Handbook for exhibit                            | Department State Projects                                                                                                    | Change     |
| descriptions and guidelines.                                                   | Division 160: Child Development (CD)                                                                                                    | Change     |
|                                                                                | Select a Class to continue                                                                                                    |            |
|                                                                                | 16011: Level A (CD)                                                                                                    | Select 🔿   |
| 16. Review the selection of the Department, Division and                       | 16021: Level B (CD)                                                                                                    | Select 🤿   |
| Class. To correct errors in the Department, Division or                        | 16031: Level C (CD)                                                                                                    | Select 🤿   |
| Class, click the corresponding blue "Change" button in case                    | 16041: Level D (CD)                                                                                                    | Select 🔿   |
| class. Click the green 'Continue' button to move to the                        | -                                                                                                    |            |
| next step.                                                                     | Exhibitors Entries                                                                                                    | Payment    |
|                                                                                |                                                                                                    | raymon     |
|                                                                                | Starting on Entry                                                                                                    |            |
|                                                                                | Denartment State Projects                                                                                                    | Change     |
|                                                                                | Division 160: Child Development (CD)                                                                                                    | Change     |
|                                                                                | Class 16041: Level D (CD)                                                                                                    | Change     |
|                                                                                |                                                                                                    | Continue   |
|                                                                                |                                                                                                    |            |
|                                                                                |                                                                                                    |            |
| 17. Select the dot next to the 4-H Club that you belong to and                 | Entry #60                                                                                                    | (2)        |
| then select the green "Continue" box. Next, enter in a                         | Club/Chapter                                                                                                    | Details    |
| specific as this description for non-animal exhibits will be used to           | AUGUAU 1 14 yeals on     August 2     August 2     A |            |
| distinguish between exhibits, example – don't just type in "photo", type       | Briefly describe your entry. (Required)     Department State Projects                                                                                                    |            |
| in more description, such as "Butterfly on leaf photo"                         | Division 160: Child Development<br>(CD)                                                                                                    | A          |
| 18. Answer any Additional Questions required for that entry.                   | Class 16041: Level D (CD)                                                                                                    | Continue 🧿 |
| **Once you are done with the uploads, then click the green                     |                                                                                                    |            |
| "Continue" box.                                                                |                                                                                                    |            |
|                                                                                |                                                                                                    |            |
|                                                                                |                                                                                                    |            |

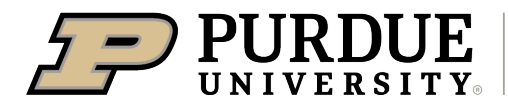

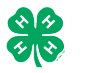

| <ul> <li>c. If all entries for all exhibitors in the family have been completed, Continue to Payment to finalize and submit your entries.</li> <li>**The payment section is a formality of the system. No payment is needed, but you must go through the steps to submit your entries.</li> <li>Continue to Payment</li> </ul>                                                                                                    |
|----------------------------------------------------------------------------------------------------|
|                                                                                                    |
| SECTION 3 – Animal Entries                                                                                                    |
| 20. The first two steps of selecting a department and division                                                                                                    |
| are similar. Once those elections are made, the exhibitor                                                                                                    |
| will be asked to first select a class.                                                                                                    |
|                                                                                                    |
|                                                                                                    |
| 101001 : Angus Junior neiter caives (AN) Select O                                                                                                    |
| 101002 : Angus Winter neiter calves (AN) Select O                                                                                                    |
| 101003 : Angus Senior netter caives (AN) Select O                                                                                                    |
| 101005 - Angus Eate summer yearing heifers (AN)                                                                                                    |
| 101006 · Angus Luiny Summer Youring heiters (AN)                                                                                                    |
|                                                                                                    |
|                                                                                                    |
| 20. To register an animal entry from 4-H Unline, you will control of the optimum of the optimum |
| nrocess Club/Chapter Animals Questions Revie                                                                                                    |
| 21. A list of those animals that you have previously ID'd in 4-                                                                                                    |
| H Online that are eligible for that class are listed. Select                                                                                                    |
| the circle next to the animal you would like to enter.                                                                                                    |
| Then select the green "Select Animal" box.                                                                                                    |
| Adding an Existing Animal                                                                                                    |
|                                                                                                    |
| **Te enter a Cat. Deg. Babbit er Deultry, plaase seleet "Enter                                                                                                    |
| **To enter a Cat, Dog, Rabbit, or Poultry, please select "Enter<br>a New Animal Record" and complete all applicable fields on<br>Beef Commercial & Market Helfers<br>Beef Commercial & Market Helfers                                                                                                    |
| **To enter a Cat, Dog, Rabbit, or Poultry, please select "Enter<br>a New Animal Record", and complete all applicable fields on<br>the screen.                                                                                                    |
| **To enter a Cat, Dog, Rabbit, or Poultry, please select "Enter<br>a New Animal Record", and complete all applicable fields on<br>the screen.  Allowed Animal Types: Bed Registered Heifers DJ Tanner DJ Tanner Tattoo: 958DJ View Into                                                                                                    |
| <ul> <li>**To enter a Cat, Dog, Rabbit, or Poultry, please select "Enter a New Animal Record", and complete all applicable fields on the screen.</li> </ul>                                                                                                    |
| **To enter a Cat, Dog, Rabbit, or Poultry, please select "Enter<br>a New Animal Record", and complete all applicable fields on<br>the screen. Allowed Animal Types: <ul> <li>Beef Commercial &amp; Market Heifers</li> <li>Beef Registered Heifers</li> </ul> DJ Tanner <ul> <li>Tattoo: 958DJ View Info</li> </ul>                                                                                                    |
| **To enter a Cat, Dog, Rabbit, or Poultry, please select "Enter<br>a New Animal Record", and complete all applicable fields on<br>the screen. Allowed Animal Types:<br>Beef Commercial & Market Heifers Beef Registered Heifers DJ Tanner O Tattoo: 958DJ View Info Cancel Select Animal                                                                                                    |

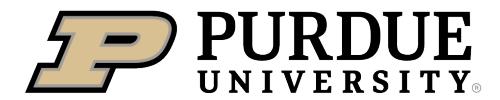

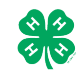

How to Register Exhibits for Fair (4-H Family)

| 22. All of the information about that animal will be pulled over from 4-H Opline, so that you can check to make sure that                                            | · · · · · · · · · · · · · · · · · · ·                                                                                                    | <ul> <li>✓</li> <li>④</li> </ul>                                          | 4                                      | -5                          |
|----------------------------------------------------------------------------------------------------|----------------------------------------------------------------------------------------------------|---------------------------------------------------------------------------|----------------------------------------|-----------------------------|
| is the correct animal. If you want to switch to a different                                                                                                    | Club/Chapter D                                                                                                    | letails Animals                                                           | Questions                              | Files                       |
| animal, click on the "remove from entry" box. If it is                                                                                                    | Entry Animals                                                                                                    |                                                                           |                                        |                             |
| correct, click the green "Continue" box.                                                                                                    | 8 Remove From Entry                                                                                                    | Identifier (Tattoo)                                                       | 958DJ                                  | 4HOnline                    |
|                                                                                                    | 🖋 Edit Animal Details                                                                                                    | Animal Type<br>Birthdate                                                  | Beef Registered Heifers<br>1/05/2021   |                             |
|                                                                                                    |                                                                                                    | Birth Date<br>Breed                                                       | Charolais                              |                             |
| 23. This then takes you to answer any Additional Questions                                                                                                    |                                                                                                    | Breed<br>County Raised                                                    | false                                  |                             |
| required for that entry (similar to Step 18).                                                                                                    |                                                                                                    | DNA Collected<br>DNA Collected and turned into County<br>Extension Office | false                                  |                             |
|                                                                                                    |                                                                                                    | NAIS Premises ID<br>Premises ID                                           | 00AV9QN                                |                             |
|                                                                                                    |                                                                                                    | RFID Number<br>RFID Tag (15-digit 840 RFID tag<br>number)                 | 8400006259647521                       |                             |
|                                                                                                    |                                                                                                    | Tattoo<br>Tattoo                                                          | 958DJ                                  |                             |
|                                                                                                    |                                                                                                    |                                                                           | Co                                     | ntinue <b>O</b>             |
| SECTION 4 - PAYMENT TAB<br>***The payment section is a formality of the system. No payme<br>your entries. It is best to enter all entries for all exhibitors in your | nt is needed, but you<br>family before comple                                                                                                    | must go throug<br>ting the Payme                                          | gh the steps to<br>nt and submis       | submit<br>sion steps.       |
| 26. Review your invoice, in either summary format or detail                                                                                                    |                                                                                                    |                                                                           |                                        |                             |
| format. If it looks correct, click the green "Continue" hox                                                                                                    |                                                                                                    | 2                                                                         |                                        | 3                           |
| If not go back to the entries tab and fix what you need to                                                                                                    | Review                                                                                                    | Payment Method                                                            |                                        | Confirm                     |
| in hot, go back to the chilles tab and hy what you need to.                                                                                                    | Invoice                                                                                                    |                                                                           | Summ                                   | arv Datail                  |
| 27 Select the green "Continue hoy                                                                                                    | Individual Exhibitor: DJ Ta                                                                                                    | anner                                                                     | Guinn                                  | \$0.00                      |
| 27. Select the green continue box.                                                                                                    |                                                                                                    |                                                                           | т                                      | otal: \$0.00                |
| 28 Continue to confirm and submit your ontries                                                                                                    |                                                                                                    |                                                                           | _                                      |                             |
| 28. Continue to comminant submit you entries.                                                                                                    |                                                                                                    |                                                                           | Continu                                | Je 🖸                        |
| NOTE. Once you hit submit, you cannot eait your entries.                                                                                                    |                                                                                                    |                                                                           |                                        |                             |
| 29. Click the Submit button to submit your entries.                                                                                                    |                                                                                                    |                                                                           |                                        |                             |
| 30. You will receive a "Thanks!" message. You can choose the                                                                                                    | One last step!<br>Agree to the terms below and press submit.                                                                                     |                                                                           |                                        |                             |
| hutton to "Visit Dashboard" to see your entry                                                                                                    | After you Submit                                                                                                    |                                                                           | Payment Total                          |                             |
| button to visit busilbourd to see your entry.                                                                                                    | Records will be locked to editing awaiting manager a                                                                                             | approval                                                                  | No pay                                 | ment is necessary           |
|                                                                                                    | <ul> <li>Your credit card will not be charged until a manager and the manager does not approve all the records, the amount cited here</li> </ul> | approves the records<br>amount charged to the credit card may be less     | than the                               |                             |
| You will receive an email from FairEntry after your entry has<br>been submitted.                                                                                     |                                                                                                    |                                                                           |                                        | 2 Submit                    |
| Vou will also receive on email from EsisEntry latting way by any it                                                                                                  |                                                                                                    | Thanks                                                                    | !                                      |                             |
| rou will also receive an email from FairEntry letting you know if                                                                                                    |                                                                                                    | Thank you for partic                                                      | ipating in 2022 Training               | County Fair                 |
| your entry was approved or rejected by the County Extension                                                                                                    | • Fair Entry                                                                                                    | An email confirmation of your                                             | submission has been sent.              | Sounty r all.               |
| Statt. If part of your entry was rejected, a reason will be listed                                                                                                   |                                                                                                    | If the fair management finds a                                            | iny issues with your registration, you | will receive another email. |
| and you will be able to log in and fix the problem before                                                                                                    |                                                                                                    |                                                                           |                                        |                             |
| submitting that entry again. Please contact the <mark>HENDRICKS</mark>                                                                                               |                                                                                                    | Visit Dashboard                                                           | Signout                                |                             |
| County Extension Office if you have any problems with this                                                                                                    |                                                                                                    |                                                                           |                                        |                             |
| process M-F 8-4 pm at 317-745-9260 or by E-mail at                                                                                                    |                                                                                                    |                                                                           |                                        |                             |
| hendrces@purdue.edu.                                                                                                    |                                                                                                    |                                                                           |                                        |                             |

## \*\*ATTENTION\*\*

# See the REVERSE of this page for FAIRENTRY Q & A